## お支払い方法 【クレジットカード】

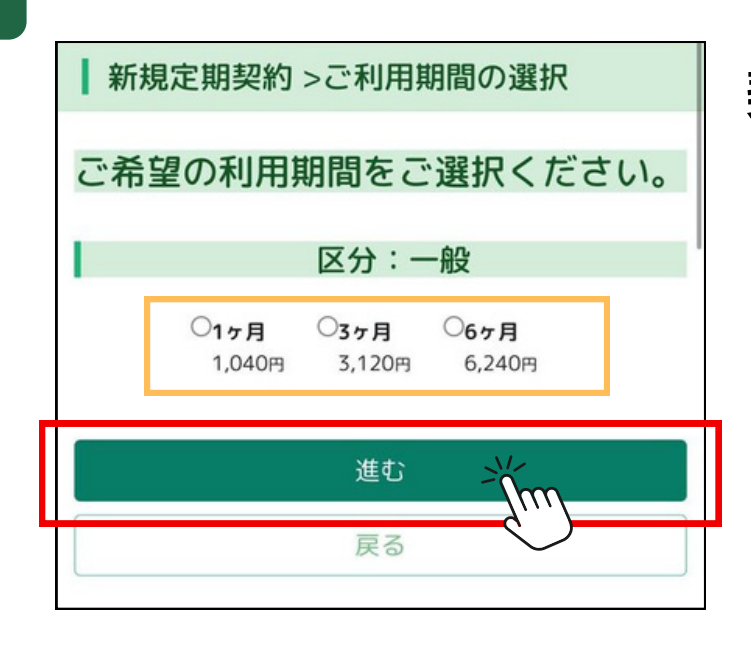

契約期間を選択して 「進む」を押す

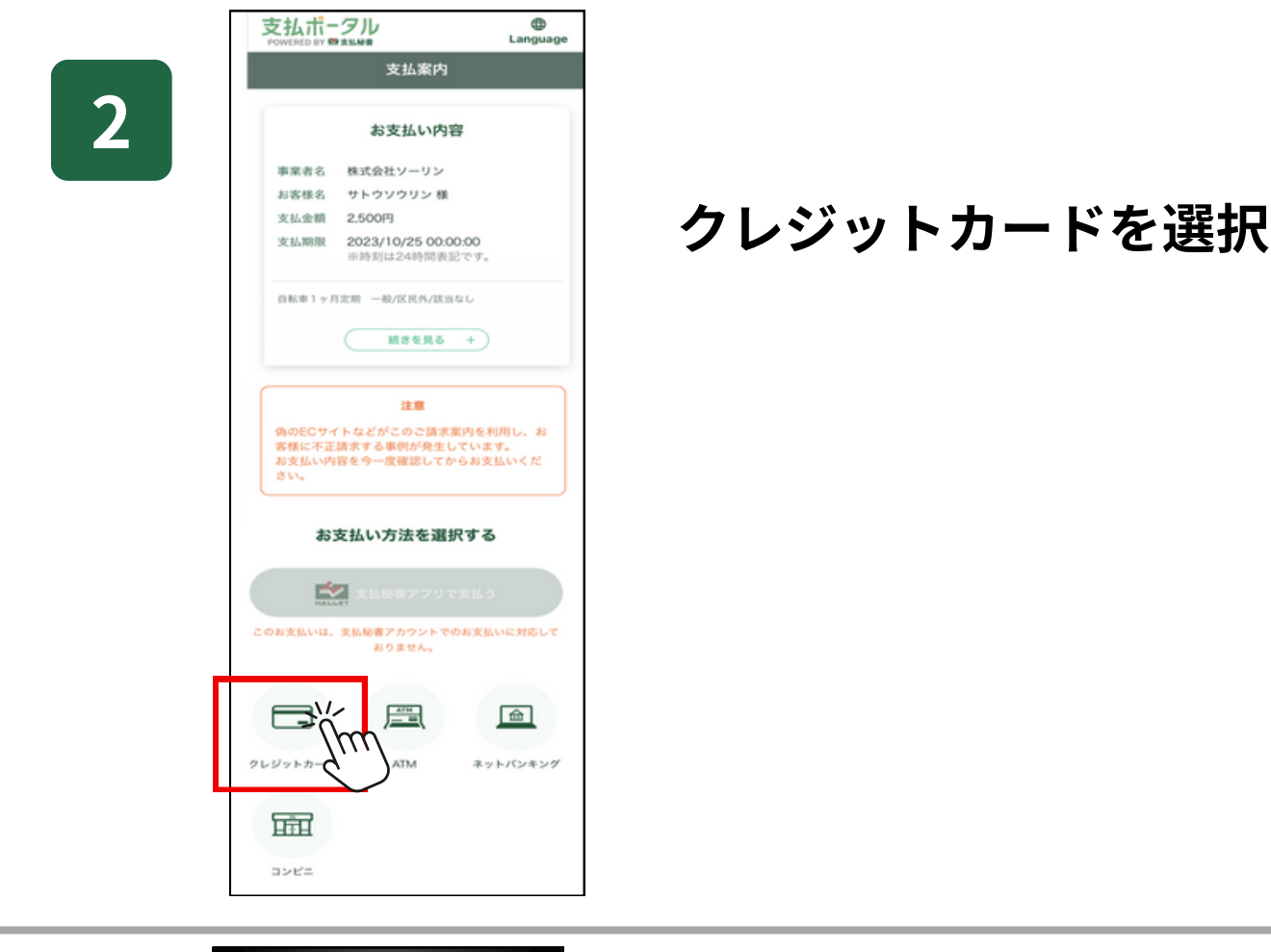

 
 クレジットカード

 ③ 重要なお知らせ

 クレジット決済業務の外部委託に作う個人情報(個人間邀請報)の 取り扱いについて

 下記の内容を必ずご確認の上、ご同意いただける場合のみ[何意して 次へ後をタップして、クレジット決済価値へお進みください。

 事業者の名称

 ウェルネット株式会社

 安託先事業者名

 ソニーベイメントサービス株式会社 (https://www.sonypagmentservices.jp/)

個人情報の内容

同意するを選択

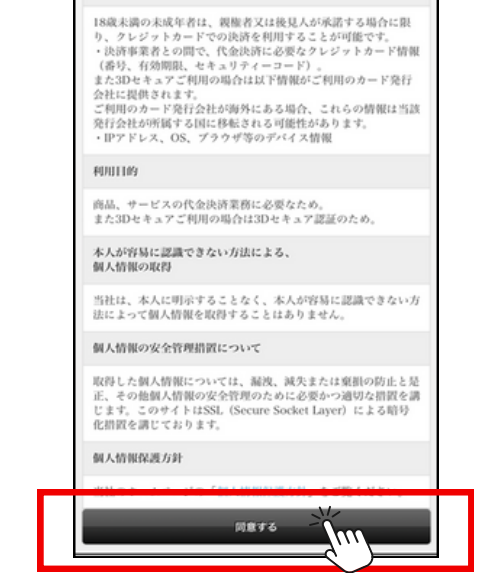

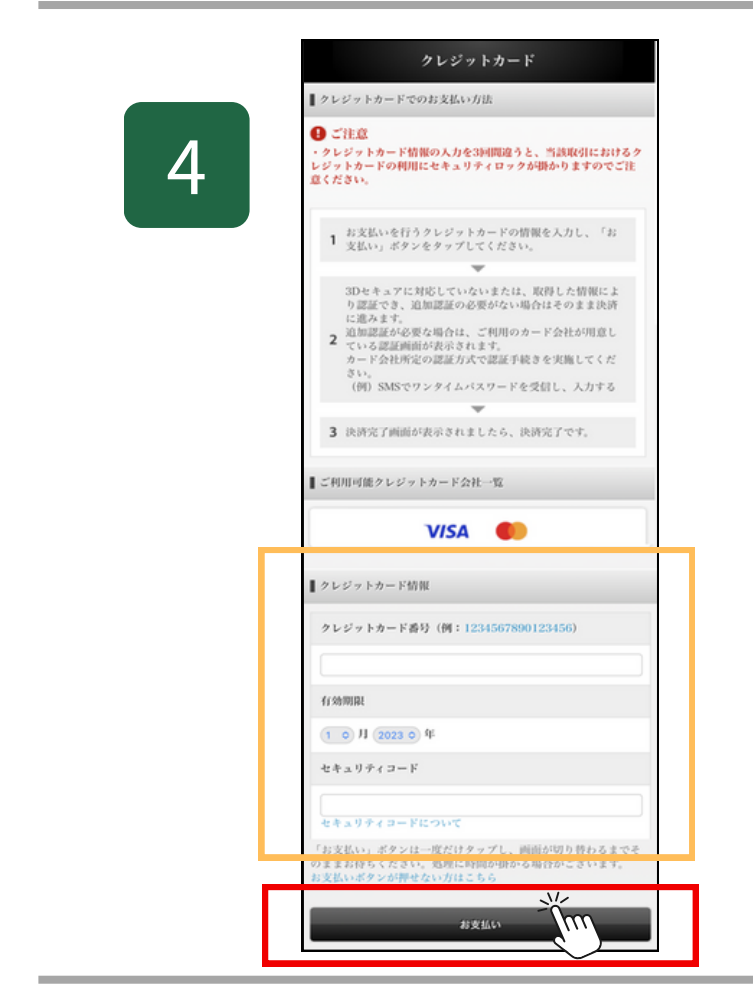

## クレジットカード情報を入力 してお支払いを選択

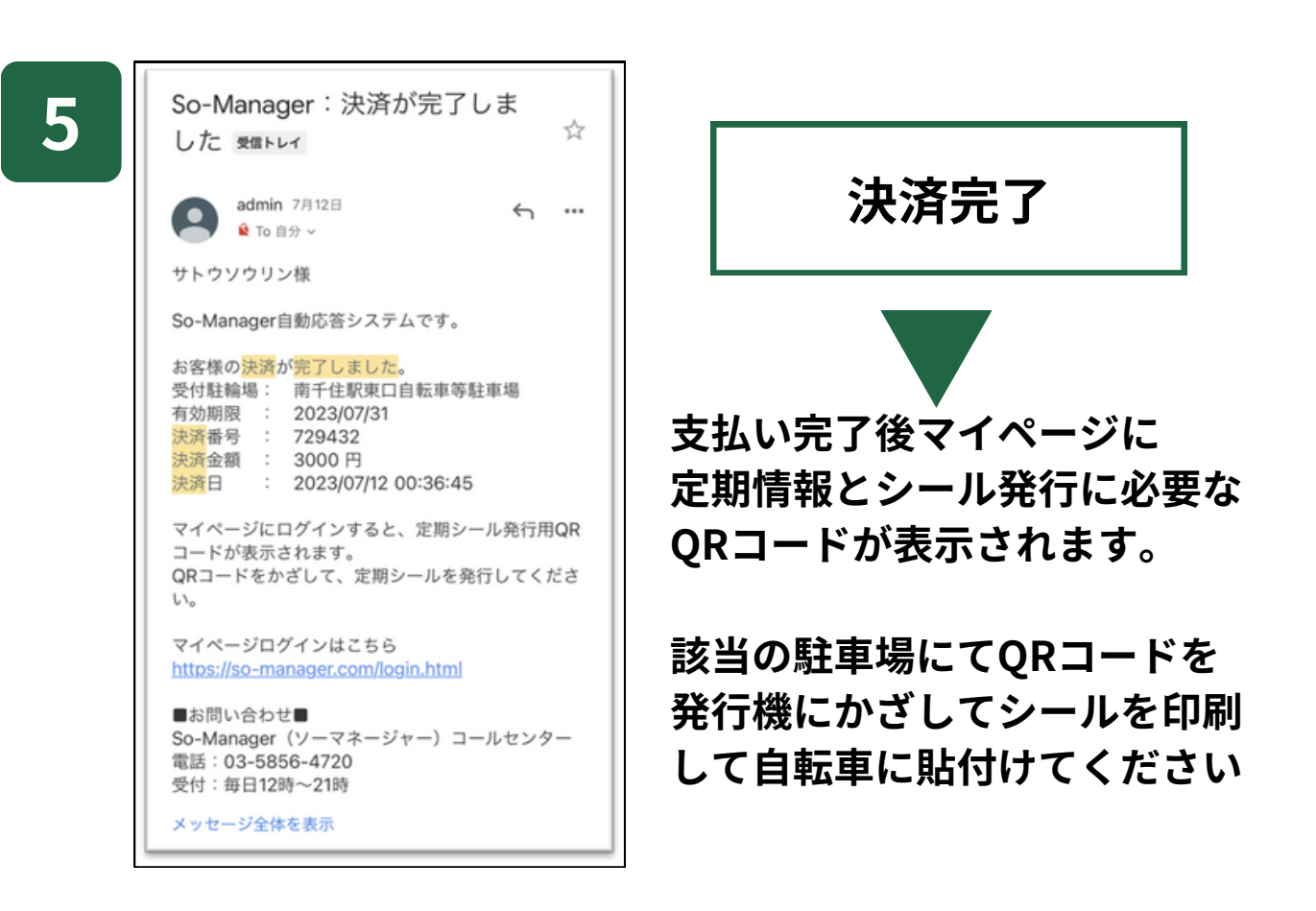